## Setting for material thickness

The lowest position when the presser foot is lowered can be corrected by following setting. Before sewing <u>operation</u>, please adjust the lowest position of the presser foot.

**NOTE** If presser foot height is changed by mechanical adjustment, this setting can not be used. Please use this setting, after return the presser foot height to the factory shipment condition.

NAME

00

ĺΜ

(1) Display standard screen

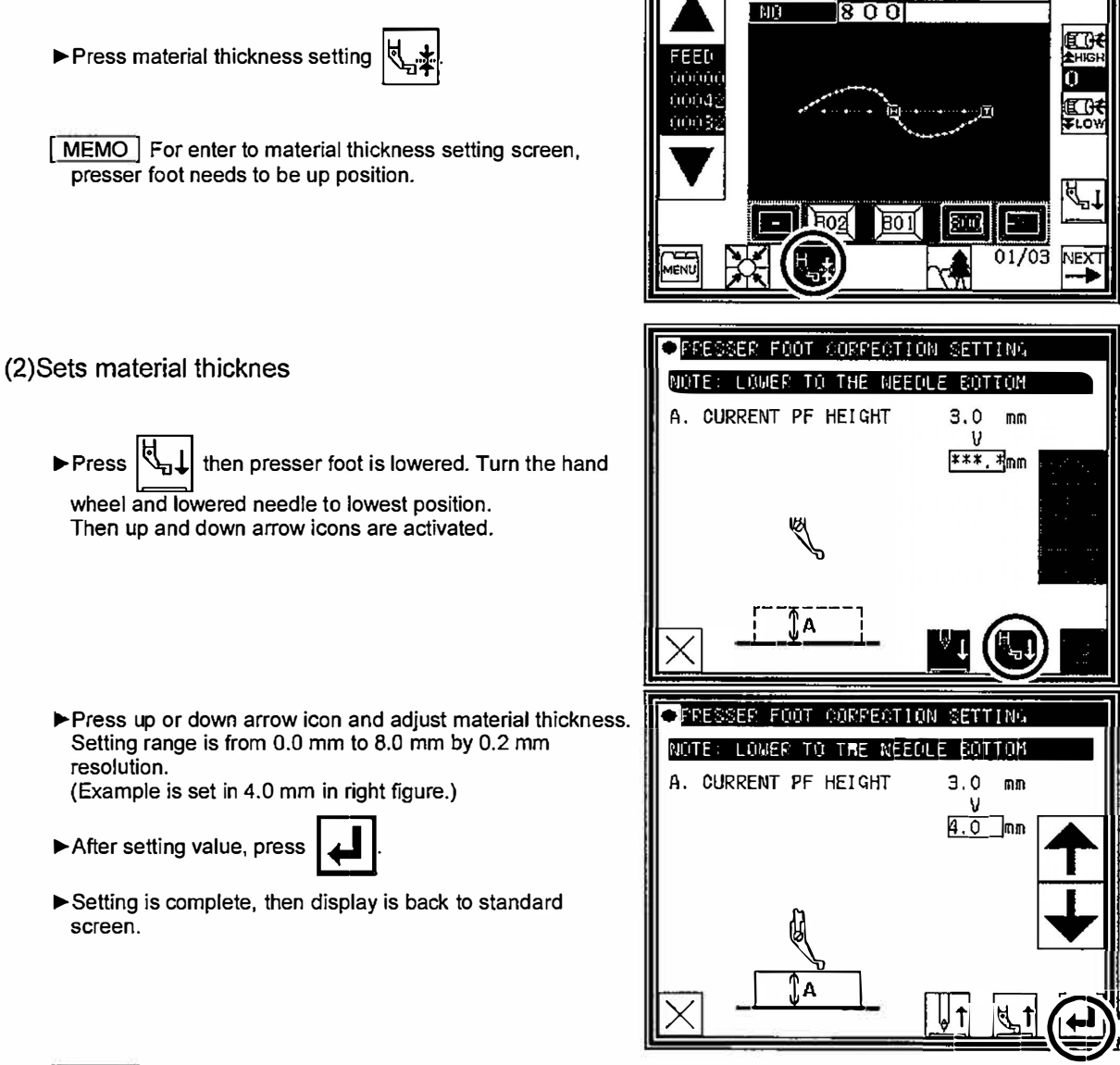

MEMO Setting material thickness is saved (written) in sewing data.

- If material thickness is other than 0 mm, it is saved in the sewing data.
- It can be selected whether to make the preserved value of the presser foot correction effective when the pattern data is read. Please reffer to [Program mode> Sewing pattern>HPW]. (Refer to P.[15]-1 for the program mode)